- 1. Prie JAREP notarų aplinkos notaras ar jo padėjėjas (toliau Notaras) gali prisijungti per RC savitarną, pasirinkdamas notaro rolę (ji suteikiama po sutarties su RC pasirašymo). Prisijungimui būtinas el. kvalifikuotas parašas. Jungtis per RC\_Broker nėra galimybės, be to, teikiamus prašymus reikia pasirašyti el. parašu, ko per RC\_Broker padaryti nėra galimybės.
- 2. Notaras, pasirinkęs meniu punktą "Notarų prašymai" gali JAR tvarkytojui pateikti prašymus dėl:
- laikino pavadinimo įrašymo į JAR;
- naujo juridinio asmens įregistravimo;
- juridinio asmens pakeistų įstatų/nuostatų bei duomenų įregistravimo;

| Notarų prašymai                                            |
|------------------------------------------------------------|
| ▶ Prašymų sąrašas                                          |
| Prašymas laikinai įrašyti<br>pavadinimą į JAR              |
| Prašymas steigti juridinį asmenį                           |
| Prašymas keisti juridinio asmens<br>duomenis ir dokumentus |

- 3. Notaras, norėdamas pateikti prašymą:
- dėl juridinio asmens laikino pavadinimo įrašymo užpildo pageidaujamą pavadinimą ir asmenį, kurio vardu teikiamas prašymas (šis asmuo bus laikinai įrašyto pavadinimo savininkas):

| CENTRAS PRADŽIA                                            |                                                                                    | k <mark>ttt</mark>                                             |                                                                      |                   |
|------------------------------------------------------------|------------------------------------------------------------------------------------|----------------------------------------------------------------|----------------------------------------------------------------------|-------------------|
| Pagalba Konsultacijos 🔎<br>Paieška ir e. išrašai           | Pradžia / Juridinių asmenų registras / Notarų pra<br>PRAŠYMAS LAIKINAI ĮRAŠYTI PAV | <u>šymai</u> / <u>Prašymas laik</u><br>/ADINIMĄ Į JUR          | inai įrašyti pavadinimą į JAR /<br>IDINIŲ ASMENŲ REGI                | STRĄ              |
| Notarų prašymai                                            | 1. Duomenų pildymas                                                                | 2. Dokumentų                                                   | pasirašymas                                                          | 3. Teikimas RC    |
| Prašymų sąrašas                                            | ATSTOVAUJAMAS ASMUO                                                                |                                                                |                                                                      |                   |
| ▶ Prašymas laikinai įrašyti                                | Fizinis/juridinis asmuo                                                            |                                                                | Adresas                                                              | Veiksmai          |
| pavadinimą į JAR                                           | Nenurodytas atstovaujamas asmuo                                                    |                                                                |                                                                      |                   |
| Prašymas steigti juridinį asmenį                           | Pridėti                                                                            |                                                                |                                                                      |                   |
| Prašymas keisti juridinio asmens<br>duomenis ir dokumentus | PRAŠYMO OBJEKTAS                                                                   |                                                                |                                                                      |                   |
| Dokumentų šablonų sąrašas                                  | Laikinai įrašomas pavadinimas * 🔝                                                  |                                                                |                                                                      |                   |
| Popieriniai išrašai                                        | Pridedamas sutikimas naudoti prekinį<br>ženklą 👔                                   |                                                                |                                                                      |                   |
| Europos verslo registro duomenys                           | Pridedamas sutikimas naudoti juridinio<br>asmens pavadinimą 🔝                      | <ul> <li>Sutikimas naudot</li> <li>Sutikimas naudot</li> </ul> | i užsienio juridinio asmens pava<br>i Lietuvos juridinio asmens pava | dinimą<br>adinimą |
|                                                            | JA teisinė forma *                                                                 | Pasirinkite                                                    | ~                                                                    |                   |
|                                                            | Prašymo data *                                                                     | 2023-05-31                                                     |                                                                      |                   |
|                                                            | ASMENS, KURIO VARDU TEIKIAMAS PI                                                   | RAŠYMAS, KONT                                                  | AKTINIAI DUOMENYS                                                    |                   |
|                                                            | Telefono nr. 👔                                                                     |                                                                |                                                                      |                   |
|                                                            | El. paštas*                                                                        |                                                                |                                                                      |                   |
|                                                            | PRAŠYMĄ TVIRTINA NOTARAS                                                           |                                                                |                                                                      |                   |

 Dėl naujo juridinio asmens įregistravimo – pasirenka to juridinio asmens teisinę formą ir paspaudžia mygtuką "Pildyti prašymą", užpildo juridinio asmens duomenis bei įkelia skenuotus įstatus/nuostatus, pasirašo dokumentus ir pateikia JAR tvarkytojui:

| () INFO Pagalba Konsultacijos 🔎                            | <u>Pradžia</u> / <u>Juridinių asmenų registras</u> / <u>N</u> | lotarų prašymai / <u>Prašymas steigti juridinį asmenį</u> /                                                                                                    |              |
|------------------------------------------------------------|---------------------------------------------------------------|----------------------------------------------------------------------------------------------------|--------------|
| Paieška ir e. išrašai                                      | PRAŠYMAS REGISTRUOTI                                          | JURIDINIŲ ASMENŲ REGISTRE                                                                                                    |              |
| Notarų prašymai                                            | Steigimo dokumentai*                                          | <ul> <li>Prašymas teikiamas su sistemos sugeneruotais steigimo dokumer</li> <li>Prašymas teikiamas su parengtais skenuotais steigimo dokumenta</li> </ul>                                                                                                    | ntais<br>ais |
| Prašymų sąrašas                                            | Teisinė forma*                                                | Bendrijos atstovybė<br>Bendrijos filialas                                                                                                    | •            |
| Prašymas laikinai įrašyti<br>pavadinimą į JAR              |                                                               | Bendrija<br>Individualios įmonės atstovybė<br>Individualios įmonės filialas                                                                                                    |              |
| → Prašymas steigti juridinį<br>asmenį                      |                                                               | Individuali imoné<br>Kooperatinés bendrovés atstov.<br>Kooperatinés bendrovés filial.                                                                                                    |              |
| Prašymas keisti juridinio asmens<br>duomenis ir dokumentus |                                                               | Kooperatine bendrove<br>Labdaros fondo atstovybė<br>Labdaros fondo filialas                                                                                                    |              |
| Dokumentų šablonų sąrašas                                  |                                                               | Mažoji bendrija<br>Savivaldybės įmonės atstovybė                                                                                                    | G            |
| Popieriniai išrašai                                        |                                                               | Savivaldybės įmonės filialas<br>Savivaldybės įmonė<br>Sodipinkų bendrijos atstovybė                                                                                                    |              |
| Europos verslo registro duomenys                           |                                                               | Sodininkų bendrijos filialas<br>Sodininkų bendrija<br>UAB atstovybė<br>UAB atstovybė<br>UŽadaroji akcinė bendrovė<br>Užsienio juridinio asmens atstovybė<br>Užsienio juridinio asmens filialas<br>Viešosios įstaigos atstovybė<br>Viešosios įstaigos filialas<br>Viešoji įstaiga<br>ŽŪB atstovybė<br>ŽŪB filialas | v            |
|                                                            |                                                               | Pildyti prašymą                                                                                                    |              |

 dėl juridinio asmens "X" dokumentų ir duomenų pakeitimų įregistravimo, atitinkamame lauke įrašo juridinio asmens "X" duomenis, ir tada surašo keičiamus duomenis, įkelia įstatus/nuostatus:

| (i) INFO Pagalba Konsultacijos 🔎                                                    | <u>Pradžia</u> / <u>Juridinių asmenų regist</u> | ras / <u>Notarų prašymai</u> / <u>Prašymas keisti juridinio asmens duomenis ir dokumentus</u> / |
|-------------------------------------------------------------------------------------|-------------------------------------------------|-------------------------------------------------------------------------------------------------|
| Paieška ir e. išrašai                                                               | JURIDINIŲ ASMENŲ, KU                            | JRIŲ DUOMENIS GALITE KEISTI, SĄRAŠAS                                                            |
| Notarų prašymai                                                                     | JA pavadinimas                                  |                                                                                                 |
| Prašymų sąrašas                                                                     | JA kodas                                        |                                                                                                 |
|                                                                                     |                                                 | leškoti Išvalyti                                                                                |
| pavadinimą į JAR                                                                    |                                                 |                                                                                                 |
| Prašymas steigti juridinį asmenį                                                    | <u>l viršų</u>                                  | 29-                                                                                             |
| <ul> <li>Prašymas keisti juridinio<br/>asmens duomenis ir<br/>dokumentus</li> </ul> |                                                 |                                                                                                 |

## Suradęs juridinį asmenį, notaras spaudžia nuorodą "Keisti":

| Paieška ir e. išrašaj                                                               | <u>Pradžia</u> / <u>Juridinių a</u><br>JURIDINIŲ AS | <u>asmenų registr</u><br>MENŲ, KL | as / <u>Notarų prašymai</u> / <u>Prašyr</u><br>IRIŲ DUOMENIS GAL | nas keisti juridinio asmens d<br>ITE KEISTI, SARAŠ | luomenis ir dokumentus / | 🖨 <u>Spausdinti</u>  |
|-------------------------------------------------------------------------------------|-----------------------------------------------------|-----------------------------------|------------------------------------------------------------------|----------------------------------------------------|--------------------------|----------------------|
| Notarų prašymai                                                                     | JA p                                                | avadinimas                        | registrų centras                                                 |                                                    |                          |                      |
| Prašymų sąrašas                                                                     |                                                     | JA kodas                          | leškoti Išvalvti                                                 | ]                                                  |                          |                      |
| Prašymas laikinai įrašyti<br>pavadinimą į JAR                                       |                                                     |                                   | lovaya                                                           | <b>_</b>                                           |                          |                      |
| Prašymas steigti juridinį asmenį                                                    | <u>JA kodas</u>                                     | JA pavadin<br>Valstybės in        | imas<br>ioné Registru centras                                    | Vilnius Lvivo g. 25                                | Reorganizuoiamas         | Veiksmai             |
| <ul> <li>Prašymas keisti juridinio<br/>asmens duomenis ir<br/>dokumentus</li> </ul> | 124110240                                           | valory bes (in                    |                                                                  |                                                    | i teorganizaojantas      | <b>9</b> <u>1000</u> |

## Notarui parodomi pagrindiniai juridinio asmens duomenys (iš JARo). Šiame lange Notaras gali pildyti pakeistus duomenis.

| Pagalba Konsultacijos 🔎                       | <u>Pradžia</u> / <u>Juridinių asmenų registras</u> / <u>Notarų r</u> | prašymai / Prašymas keisti juridinio asmens duome | nis ir dokumentus / |
|-----------------------------------------------|----------------------------------------------------------------------|---------------------------------------------------|---------------------|
| Paieška ir e. išrašai                         | PRAŠYMAS PAKEISTI JURIDINIC                                          | ASMENS DUOMENIS IR DOKUMEN                        | ITUS 🖷 S            |
| Notarų prašymai                               | 1. Duomenų pildymas                                                  | 2. Dokumentų pasirašymas                          | 3. Teikimas RC      |
| Prašymų sąrašas                               | JURIDINIS ASMUO                                                      |                                                   |                     |
|                                               | Teisinis statusas                                                    | Teisinis statusas neįregistruotas                 |                     |
| Prašymas laikinai įrašyti<br>pavadinimą į JAR | Pavadinimas                                                          | Uždaroji akcinė bendrovė "Barsukas"               |                     |
|                                               | Kodas                                                                | 134627772                                         |                     |
| Prašymas steigti juridinį asmenį              | Buveinė                                                              | Kauno m. sav., Ringaudų k., Beržų g. 9-17         |                     |
| Prašymas keisti juridinio                     | Prašymo būsena                                                       | Pildomas                                          | -                   |
| asmens duomenis ir<br>dokumentus              | Steigimo dokumentai                                                  | Prašymas teikiamas su parengtais skenuotais st    | eigimo dokumentais  |
| Dakumantu čablanu poročeo                     | KEIČIAMI DUOMENYS                                                    |                                                   |                     |
| Dokumentų sabionų sąrasas                     | Steigimo dokumentas                                                  |                                                   |                     |
| Popieriniai išrašai                           | Pagrindiniai ir kiti duomenys                                        |                                                   |                     |
| Europos verslo registro duomenys              | Veiklos rūšys ir tikslai                                             |                                                   |                     |
|                                               | Organai                                                              |                                                   |                     |
|                                               | PRAŠYMĄ TVIRTINA NOTARAS                                             |                                                   |                     |

Nuspaudęs "Tęsti" ir perėjęs į kitą langą, Notaras užpildo nustatytą prašymo informaciją ir gali įkelti nuskenuotus įstatus/nuostatus. El. kvalifikuotu parašu pasirašęs prašymą ir kitus dokumentus juos pateikia JAR tvarkytojui paspaudęs mygtuką "Teikti JAR tvarkytojui":

|                                                                                               | Notarinio veiksmo atlikimo data                                                                                                    |                                                                                                    |
|-----------------------------------------------------------------------------------------------|----------------------------------------------------------------------------------------------------|----------------------------------------------------------------------------------------------------|
|                                                                                               | Notaro registro numeris                                                                                                    |                                                                                                    |
|                                                                                               | Notaro registro numena                                                                                                    |                                                                                                    |
|                                                                                               | Notaro atiygis                                                                                                    | Eur                                                                                                    |
| Komp                                                                                          | ensacijos už patikrą registruose<br>dydis                                                                                                    | Eur                                                                                                    |
| Ko<br>prašymu                                                                                 | mpensacijos(-ų) už kitas kliento<br>notaro atliktas paslaugas dydis                                                                                                    | Eur                                                                                                    |
|                                                                                               | Prašymą teikiantis asmuo                                                                                                    | Pasirinkti asmenį                                                                                                    |
|                                                                                               |                                                                                                    |                                                                                                    |
| okumenta<br><b>ėmesio!</b><br>Kad doki<br>tarpai.<br>Nenurod                                  | is turi būti pasirašytas elektroniniu<br>umentas būtų sugeneruotas ir jį bi<br>ytas prašymą teikiantis asmuo.                                                                                               | parašu.<br>itų galima pasirašyti, turi būti įvesti visi jam reikalingi laukai ir, jei reikia, užpildyti privalor                                                                                  |
| okumenta<br>émesio!<br>Kad doku<br>tarpai.<br>Nenurod<br>Eil. nr.                             | is turi būti pasirašytas elektroniniu<br>umentas būtų sugeneruotas ir jį bū<br>ytas prašymą teikiantis asmuo.<br>Dokumentas                                                                                 | parašu.<br>Itų galima pasirašyti, turi būti įvesti visi jam reikalingi laukai ir, jei reikia, užpildyti privalor<br>Būsena Veiksmai                                                               |
| okumenta<br>émesio!<br>Kad doku<br>tarpai.<br>Nenurod<br>Eil. nr.<br>▶ 1.                     | is turi būti pasirašytas elektroniniu<br>umentas būtų sugeneruotas ir jį bū<br>ytas prašymą teikiantis asmuo.<br>Dokumentas<br>Prašymas registruoti Juridiniu                                               | parašu.<br>Itų galima pasirašyti, turi būti įvesti visi jam reikalingi laukai ir, jei reikia, užpildyti privalor<br>Būsena Veiksmai<br>asmenų registre JAR-1-E Nepasirašytas I <u>Parsisiųsti</u> |
| okumenta<br>émesio!<br>Kad doku<br>tarpai.<br>Nenurod<br>Eil. nr.<br>► 1.<br>► DOKU<br>► PRAS | us turi būti pasirašytas elektroniniu<br>umentas būtų sugeneruotas ir jį bū<br>ytas prašymą teikiantis asmuo.<br>Dokumentas<br>Prašymas registruoti Juridiniu<br>IMENTO ĮKĖLIMAS<br>YMAS REGIS TRUOTI JURII | parašu.<br>Itų galima pasirašyti, turi būti įvesti visi jam reikalingi laukai ir, jei reikia, užpildyti privalor<br>Būsena Veiksmai<br>asmenų registre JAR-1-E Nepasirašytas Parsisiųsti          |

- 4. Pildyti duomenis ir įkelti dokumentus gali notaro padėjėjas, tačiau prašymą tvirtinti ir pasirašyti gali tik notaras.
- 5. Detalios instrukcijos, kaip naudotis JAREP notarų aplinkos funkcionalumu, nėra.